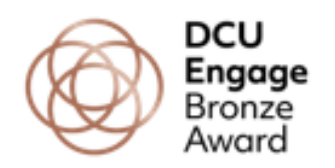

## Creating Your Engage Loop Portfolio (Bronze)

- 1. Log into <u>Loop</u>. You **must be logged in** to access the below link.
- 2. Open a new tab on your browser and paste in the following link >> <u>rebrand.ly/bronzeaward</u> to access the Bronze award portfolio template. You will need to make a copy of this page in order to create your own portfolio.
- 3. To do this, click on the button with three dots to the right of the template page & select '**copy**'.

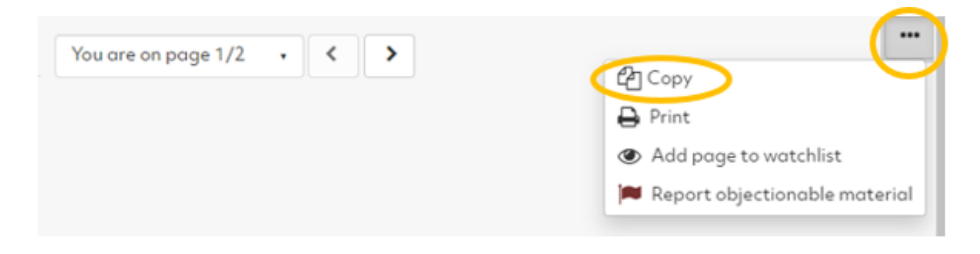

4. Give your portfolio page a title (please include your full name).

## Bronze Engage Student Award - Skills Portfolio

| Basics  | 1           |   |   |   |    |        |       |        |         |        |         |     |
|---------|-------------|---|---|---|----|--------|-------|--------|---------|--------|---------|-----|
| Page ti | tle *       |   |   | < | Br | onze l | Engag | e Stud | lent Av | vard - | Joe Blo | ggs |
| Page d  | lescription |   |   |   |    |        |       |        |         |        |         |     |
| ~       | Daragraph   | ~ | B | T | := | :=     | 0     | 20     |         | 6      | ð       |     |

5. Click the **save button** at the bottom (as per image below). You have now created your own Engage Award portfolio.

| Search for/enter tars for this item | . Items tagged with 'profile' are displayed in you | r sidebar. |
|-------------------------------------|----------------------------------------------------|------------|
|                                     |                                                    |            |
| Advanced                            |                                                    |            |
| Skie                                |                                                    |            |

6. Your newly created portfolio can be found in the 'Manage My Portfolios' section on the <u>Loop Reflect Homepage</u>.

Any time you need to upload a badge or certificate to your portfolio, you can access it here.

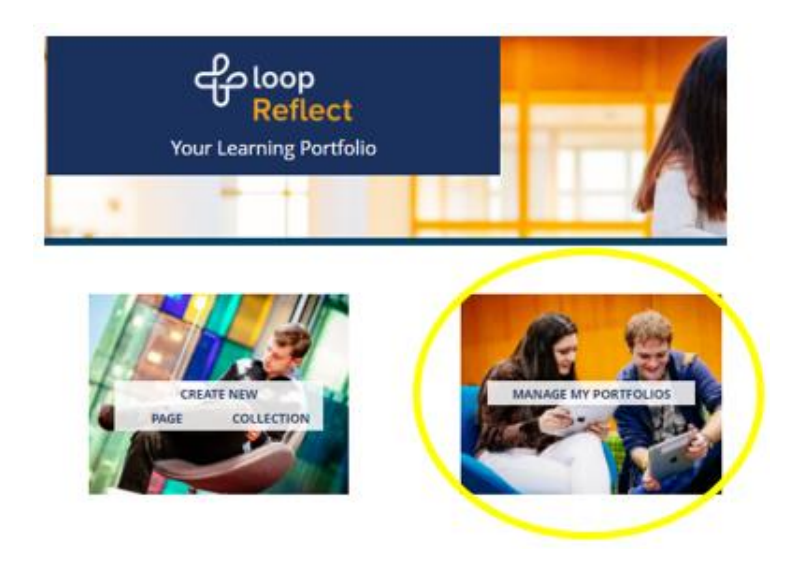

For more information on uploading content to your Engage Award portfolio, see instructions on '**Uploading Content to Your Engage Loop Portfolio' (Bronze)** which can be found on the <u>DCU Engage webpage</u>, in the '**Your Engage Portfolio'** section.

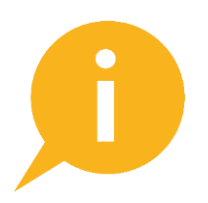

Have a query about creating your portfolio? Email us on <u>engageaward@dcu.ie</u>.